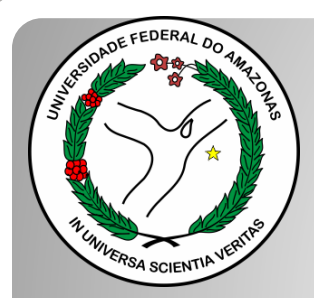

Universidade Federal do Amazonas Pró-Reitoria e Gestão de Pessoas Departamento de Desenvolvimento de Pessoas Coordenação de Acompanhamento da Carreira

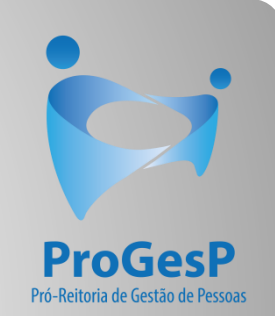

# PROGRESSÃO POR CAPACITAÇÃO

Passo a passo - SEI

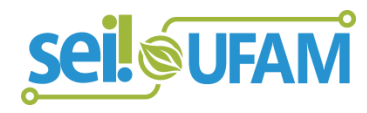

Atualizado em: Agosto/2022

| VERSIDADE FEDERAL DO AMAZONAS                                                                 |         |                   |          |              |               |           |            |                        |             |              |
|-----------------------------------------------------------------------------------------------|---------|-------------------|----------|--------------|---------------|-----------|------------|------------------------|-------------|--------------|
| sei                                                                                           |         |                   |          |              | Pa            | ra saber+ | Menu Pesqu | isa                    | Unidade 9 🔻 | III 🛛 🕈 🧨 🍕  |
| Controle de Processos                                                                         | Cont    | trole de Pi       | rocessos |              |               |           |            |                        |             |              |
| Iniciar Processo                                                                              |         | -                 |          |              |               |           |            |                        |             |              |
|                                                                                               |         | 👥 🔨               | ا 🛄 🖓    | 凝 🔣 📘        |               |           |            |                        |             |              |
| Rase de Conhecimento                                                                          |         |                   |          |              |               |           |            |                        |             |              |
| Textos Padrão                                                                                 | Ver pro | cessos atribuídos | s a mim  | Ver por      | marcadores    |           |            | Visualização detalhada |             |              |
| Modelos Favoritos                                                                             |         |                   |          |              |               |           |            |                        |             |              |
| Blocos de Assinatura                                                                          |         |                   |          |              |               |           |            |                        |             |              |
| Blocos de Reunião                                                                             |         |                   | _        |              | 11 registros: |           |            | <b>.</b> .             |             | 7 registros: |
| Blocos Internos                                                                               |         |                   | Re       | cebidos      |               |           |            | Gerados                | 0.40        | (            |
| Contatos                                                                                      |         |                   | 23105.00 | 0626/2019-61 |               |           |            | 23105.000659/201       | 9-10        | (usuario9)   |
| Processos Sobrestados                                                                         |         |                   | 23105.00 | 0561/2019-54 |               |           |            | 23105.000580/201       | 9-81        |              |
| Acompanhamento Especial                                                                       |         | 🏷 🖪 🥜             | 23105.00 | 0548/2019-03 |               |           |            | 23105.000366/201       | 9-24        |              |
| Marcadores                                                                                    |         | ۵                 | 23105.00 | 0447/2019-24 |               |           |            | 23105.000514/201       | 9-19        |              |
| Pontos de Controle                                                                            |         | 🛕 😰 📮             | 23105.00 | 0504/2019-75 |               |           |            | 23105.000512/201       | 9-11        |              |
| Estatísticas                                                                                  |         | 🏷 🖸 🥜             | 23105.00 | 0477/2019-31 | (usuario20)   |           |            | 23105.000468/201       | 9-40        |              |
| Grupos 🕨                                                                                      |         |                   | 23105.00 | 0460/2019-83 | (usuario1)    |           |            | 23105.000461/201       | 9-28        |              |
| Relatórios 🕨                                                                                  |         |                   | 23105.00 | 0445/2019-35 |               |           |            |                        |             |              |
|                                                                                               |         | A 🖪               | 23105.00 | 0443/2019-46 |               |           |            |                        |             |              |
|                                                                                               |         | A                 | 23105.00 | 0378/2019-59 |               |           |            |                        |             |              |
| Acesse as lojas App Store ou Google<br>Play e instale o aplicativo do SEI! no<br>seu celular. |         | 8                 | 23105.00 | 0322/2019-02 | (usuario9)    |           |            |                        |             |              |
| Abra o aplicativo do SEI! e faça a<br>leitura do código abaixo para                           |         |                   |          |              |               |           |            |                        |             |              |

eincronizá-lo com sua conta

Passo 1: Após entrar no ambiente do SEI, clique em "Iniciar Processo"

**∠RSIDADE FEDERAL DO AMAZONA** 

| •                    |                  | Para saber+                                                     |
|----------------------|------------------|-----------------------------------------------------------------|
| role de Processos    | Iniciar Processo |                                                                 |
| ar Processo          |                  |                                                                 |
| rno Programado       |                  | Eccelha e Tine de Bresserer 🙆                                   |
| quisa                |                  | Escolla o Tipo do Processo. 🤍                                   |
| e de Conhecimento    |                  |                                                                 |
| tos Padrão           |                  | Administração Geral: Programas                                  |
| delos Favoritos      |                  | Comunicações: Serviços de Transmissão de Dados, Voz e           |
| os de Assinatura     |                  | Imagem                                                          |
| os de Reunião        |                  | Pessoal: Avaliação de Desempenho (inclusive estágio probatório) |
| cos Internos         |                  | Pessoal: Controle de Frequência                                 |
| tatos                |                  | Pessoal: Designação de Chefia                                   |
| cessos Sobrestados   |                  | Pessoal: Incentivo à Qualificação                               |
| mpanhamento Especial |                  | Pessoal: Progressão por Capacitação                             |
| adores               |                  | Pesseal: Patrikujače por Titulacče                              |
| s de Controle        |                  | Pessoai. Reinbulçao por filulação                               |
| sticas               | •                |                                                                 |
| os                   | •                |                                                                 |
|                      |                  |                                                                 |

Acesse as lojas App Store ou Google Play e instale o aplicativo do SEI! no seu celular.

Abra o aplicativo do SEI! e faça a leitura do código abaixo para sincronizá-lo com sua conta.

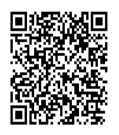

Passo 2: Selecione o tipo de processo. "Pessoal: Progressão por Capacitação".

|                                                                                           | Publicações Eletrônicas Para saber+ Menu Pesquisa CAC 🔻 🧮 N                                                                                                    | । 🤱 🎢 🗐              |
|-------------------------------------------------------------------------------------------|----------------------------------------------------------------------------------------------------|----------------------|
| ontrole de Processos                                                                      | Iniciar Processo                                                                                                    |                      |
| Iniciar Processo                                                                          |                                                                                                    |                      |
| Retorno Programado                                                                        | <u>St</u>                                                                                                    | alvar <u>V</u> oltar |
| Pesquisa                                                                                  | Tipo do Processo:                                                                                                    |                      |
| Base de Conhecimento                                                                      | Pessoal: Progressão por Capacitação Profissional (TAE)                                                                                                    |                      |
| Textos Padrão                                                                             | Especificação                                                                                                    |                      |
| Modelos Favoritos                                                                         |                                                                                                    |                      |
| Blocos de Assinatura 🖉                                                                    | Classificação nor Assuntos:                                                                                                    |                      |
| Blocos de Reunião                                                                         |                                                                                                    |                      |
| Blocos Internos                                                                           | 123 03 - REESTRUTURACÕES E ALTERACÕES SALARIAIS (inclusive Ascensão e Progressão Funcional: Avaliação de Desempenho: Enguadramento: Equiparação, Regiuste e Rey 🗌 🔊 | ¥                    |
| Contatos                                                                                  |                                                                                                    | 2                    |
| Processos Sobrestados                                                                     |                                                                                                    | ×                    |
| Acompanhamento Especial                                                                   | · · · · · · · · · · · · · · · · · · ·                                                                                                    |                      |
| Marcadores                                                                                | Interessados:                                                                                                    |                      |
| Pontos de Controle                                                                        |                                                                                                    |                      |
| Estatísticas                                                                              |                                                                                                    | <b>X</b>             |
| Grupos 🕨                                                                                  |                                                                                                    | •                    |
|                                                                                           | Observações desta unidade:                                                                                                    |                      |
| Acesse as lojas App Store ou Google Play e<br>nstale o aplicativo do SEI! no seu celular. |                                                                                                    |                      |
| Abra o aplicativo do SEI! e faça a leitura do<br>ódigo abaixo para sincronizá-lo com sua  |                                                                                                    |                      |
| unta.                                                                                     | Nivel de Acesso                                                                                                    |                      |
|                                                                                           | Sigiloso     Restrito     Público       Hipótese Legal:     Informação Pessoal (Art. 31 da Lei nº 12.527/2011)     T                                                |                      |

Passo 3: Preencha com os dados requeridos.No item "Interessados", você deve preencher com seu próprio nome; Em "Nível de Acesso" selecione o item "Restrito" e informe a Hipótese Legal: "Informação Pessoal", pois o processo contém informações pessoais do interessado. Depois, clique em "Salvar".

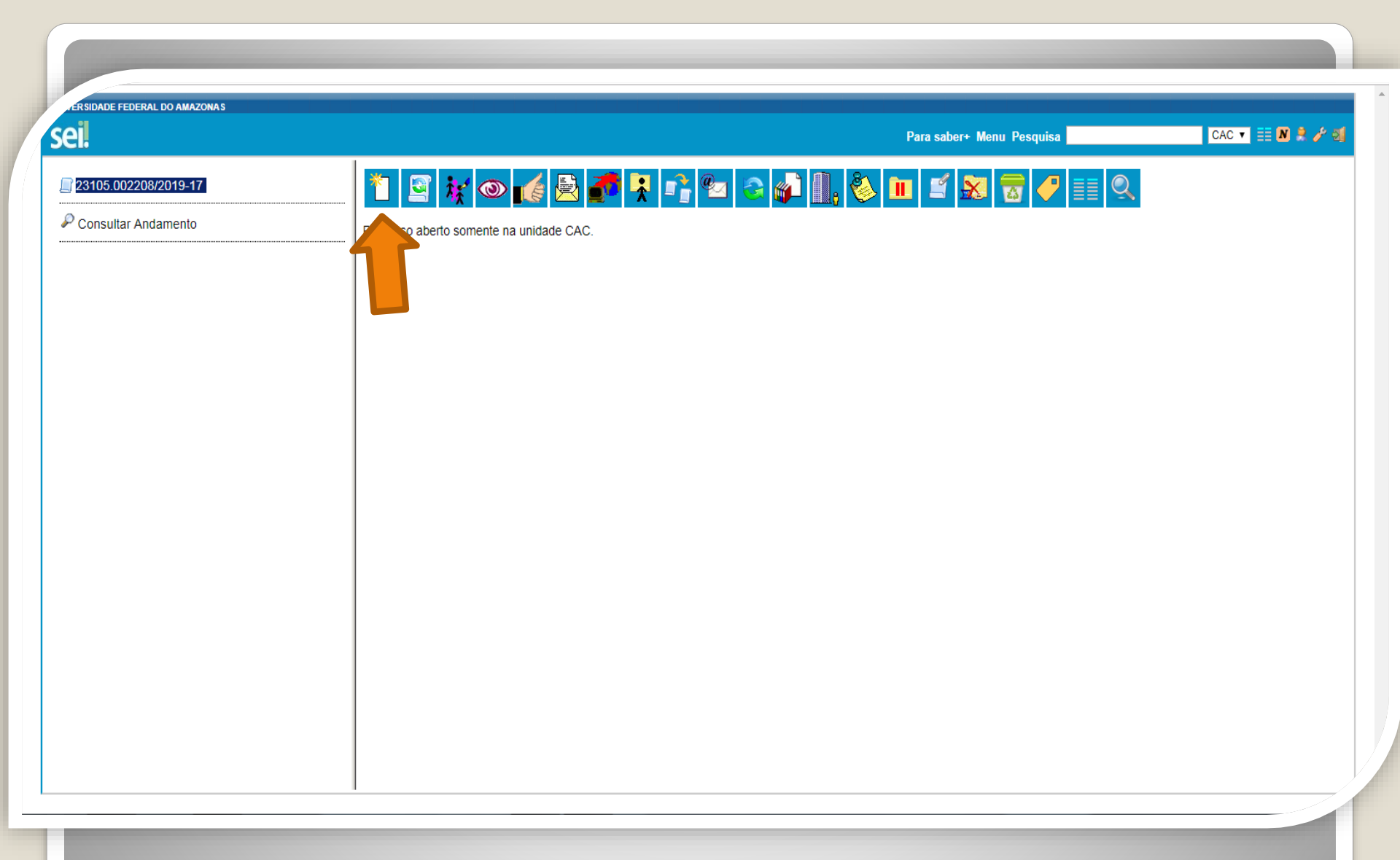

Passo 4: O SEI gerará automaticamente um número de processo. Clique no ícone "Incluir Documento".

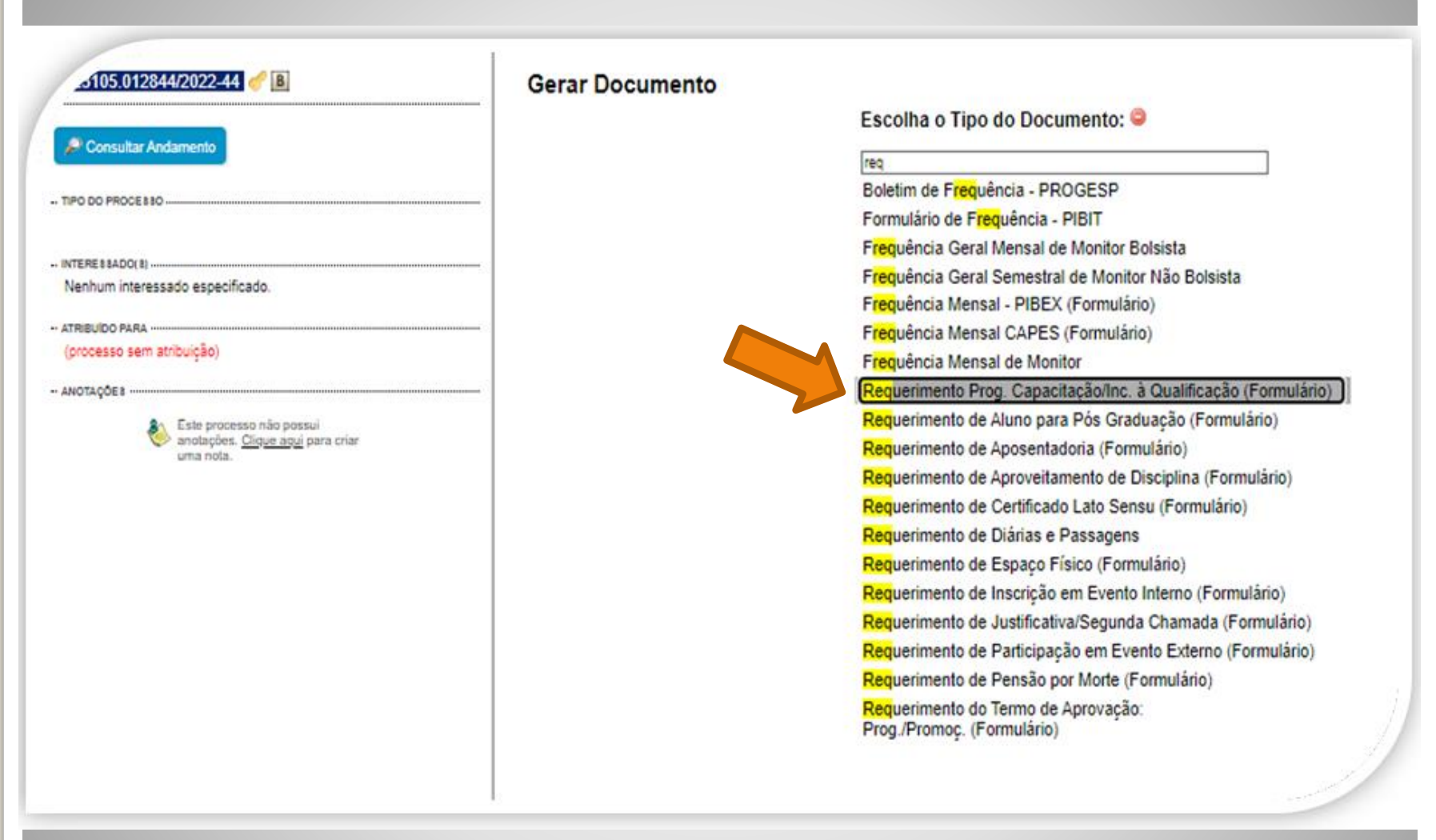

Passo 5: Em "Escolha o tipo de documento", pesquise e selecione "Requerimento Prog. Capacitação/Inc. à Qualificação (Formulário)".

Caso o formulário não apareça, pode estar oculto. Neste caso, clique em 📀 para exibir todos os tipos de documento e pesquise novamente.

| Alterar Formulário                                                                    |              |
|---------------------------------------------------------------------------------------|--------------|
|                                                                                       | firmar Dados |
|                                                                                       |              |
| Requerimento Prog. Capacitação/inc. a Qualificação                                    |              |
| Eu (Nome completo por extenso):                                                       | 7            |
|                                                                                       |              |
| Cargo:                                                                                | 7            |
|                                                                                       |              |
| Lotado(a) no(a):                                                                      | 7            |
|                                                                                       |              |
| Venho requerer:                                                                       |              |
| Incentivo à Qualificação                                                              |              |
| Progressão por Capacitação                                                            |              |
| Aproveitamento de Horas – Sem documentação anexa (Somente Progressão por Capacitação) |              |
| Apresento:                                                                            |              |
| Certificado(s)                                                                        |              |
| Diploma                                                                               |              |
| Documentação Provisória                                                               |              |
| Histórico                                                                             |              |
| Meu cargo/fazer pertence ao ambiente organizacional:                                  |              |
| Administrativo                                                                        |              |
| ○ Agropecuário                                                                        |              |
| Artes, Comunicação e Difusão                                                          |              |
| ○ Ciências Biológicas                                                                 |              |
| Ciências Exatas e da Natureza                                                         |              |
| ○ Ciências Humanas, Jurídicas e Econômicas                                            |              |
| Ciências da Saúde                                                                     |              |
| ⊖ Informação                                                                          |              |
|                                                                                       |              |
| O Maritimo, Fluvial e Lacustre                                                        |              |
| Realizo as atividades descritas abaixo:                                               | _            |
| Descrever as atividades detalhadamente.                                               |              |
|                                                                                       |              |
|                                                                                       | 2            |

- PR

**Passo 6**: Preencha com os seus dados. Selecione o seu Ambiente Organizacional e descreva as atividades que você desempenha com o máximo de detalhes possível, pois facilitará no momento de analisar o seu processo.

as atividades descritas abaixo:

screver as atividades detalhadamente.

#### Exerço alguma Função Gratificada (chefia)?

O Sim

Não

Declaro que as informações descritas acima e que a documentação apresentada nesse processo são verídicas e estou ciente de que, em caso de declaração falsa, ficarei sujeito(a) às sanções administrativas, civis e penais aplicáveis, conforme determina o parágrafo 2º do Art. 3º da Lei nº 13.726/2018.

#### OBSERVAÇÕES:

1. Os requerimentos devem ter assinatura eletrônica do servidor(a) e da Chefia Imediata;

2. Os requerimentos sem assinatura da Chefia Imediata serão INDEFERIDOS;

3. Os requerimentos indeferidos serão informados no próprio processo;

4. Para cada solicitação nova, deve-se abrir um processo novo no SEI.

#### INCENTIVO À QUALIFICAÇÃO

1. Requerimentos com Documentação Provisória somente serão deferidos os que estiverem em conformidade com a Nota Técnica do ME:

a) a apresentação de documento formal expedido pela instituição de ensino responsável que declare expressamente a conclusão efetiva de curso reconhecido pelo MEC, a aprovação do interessado e a inexistência de qualquer pendência para a aquisição da titulação, qualifica o servidor para requerer o pagamento de Incentivo à Qualificação ou de Retribuição por Titulação;

b) a fim de resguardar a Administração Pública, deverá ser apresentado, juntamente ao requerimento para pagamento dessa gratificação, comprovante de início de expedição e registro do respectivo certificado ou diploma; e

c) o termo inicial de pagamento das gratificações por titulação se dará a partir da data de apresentação do respectivo requerimento, desde que sejam atendidas todas as condições exigidas. 2. Em caso de título obtido no exterior, apresentar a revalidação no Brasil e tradução juramentada (Nota técnica nº04/CGGP/SAA/MEC).

#### PROGRESSÃO POR CAPACITAÇÃO

1. O Certificado apresentado deve possuir Nome e CNPJ da Instituição ministrante, assinaturas dos responsáveis, Conteúdo Programático, Carga Horária do Curso, Período de Realização e Código de Verificação (quando for curso online).

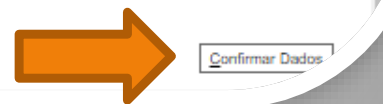

Passo 7: Leia todas as informações com cuidado: a declaração sobre a apresentação de informações verídicas, as observações e os requisitos necessários à solicitação. Por fim, clique em "Confirmar Dados".

## 1; 💿 🖻 🗾 📝 🖊 🗱 🖉 🗟 🗟

Requerimento Prog. Capacitação/Inc. à Qualificação - 1120065

Eu (Nome completo por extenso): Inserir nome completo

Cargo: Inserir o nome do cargo

Lotado(a) no(a): inserir a lotação

Venho requerer:

Progressão por Capacitação

Apresento:

Certificado(s): Sim

Diploma: Não

Documentação Provisória: Não

Histórico: Não

Meu cargo/fazer pertence ao ambiente organizacional:

Administrativo

Realizo as atividades descritas abaixo: Descrever as atividades detalhadamente.

Exerço alguma Função Gratificada (chefia)?

Não

Declaro que as informações descritas acima e que a documentação apresentada nesse processo são verídicas e estou ciente de que, em caso de declaração falsa, ficarei sujeito(a) às sanções administrativas, civis e penais aplicáveis, conforme determina o parágrafo 2° do Art. 3º da Lei nº 13.726/2018.

Passo 8: O SEI gerará o Formulário após a confirmação de dados. Assine clicando no ícone "Assinar Documento". OBS: Sem a assinatura não será possível acessar o

documento.

| 23105.010035/2019-01 🗳 🖉 🥜                                                          | *                                      | C SEI - Assinatura de Documento - Google Chrome                                                                  |  |
|-------------------------------------------------------------------------------------|----------------------------------------|----------------------------------------------------------------------------------------------------|--|
| Formulario de Progressão por Capacitação                                            |                                        | A Não seguro   sei.ufam.edu.br/sei/controlador.php?acao=documento_assinar&acao_origem=a • •                      |  |
| Consultar Andamento                                                                 | Nome                                   | Assinatura de Documento                                                                                          |  |
| essoal: Incentivo à Qualificação<br>coordenação de Acompanhamento da Carreira (CAC) | SIAPI<br>2380<br>Lotag<br>CAC<br>Cargo | Ó <u>rg</u> ão do Assinante:<br>UFAM ▼<br>Assinant <u>e</u> :<br>Isabelle de Oliveira Cardoso<br>Cargo / Eunção: |  |
|                                                                                     | Nível<br>E<br>Nível<br>2               | Assistente em Administração Senha •••••••• ou Certificado Digital 1                                              |  |
|                                                                                     | PV:<br>2<br>E-mai<br>isaol             |                                                                                                    |  |
|                                                                                     | Telefo<br>2992<br>Vem i                | requerer a Vossa Senhoria conforme certificados anexos concessão de:                                             |  |
|                                                                                     | PRC<br>Horas                           | GRESSAO POR CAPACITAÇÃO (Leis 11.091/2005 de 12/01/2005 e 11.233, de 22/12/2005 e alterações).                   |  |

Passo 9: Digite sua senha do SEI e clique em "Assinar".

| ei                                                                                                    | Publicações Eletrônicas Para saber+ Menu Pesquisa 🔽 CAC 💌 🧮 N 🔶 🥓 🗐                                                                                                    |
|----------------------------------------------------------------------------------------------------|----------------------------------------------------------------------------------------------------|
| 23105.010035/2019-01                                                                                   | 1 🔆 👁 候 🗟 🌈 📨 🗡 🕃 🆆 💋 🥸 🗟 🕺                                                                                                    |
| Consultar Andamento  Pessoal: Incentivo à Qualificação Coordenação de Acompanhamento da Carreira (CAC) | OBSERVAÇÕES:         1. Os requerimentos devem ter assinatura de Chefa Imediata serão INDEFERIDOS;         2. Se requerimentos indeferidos serão informados no próprio processo;         3. Para des oblicitação nevos, dava se abrir um processo novo no SEI.         INDENTIVO À QUALIFICAÇÃO         1. Para seado de documento formal expedido pela instituição de ensino responsavel que declare expressamente a corolusão efetiva de curvo reconhecido celo NCC, a provação do intersando e a inscribencia de que declare expressamente a corolusão efetiva de curvo reconhecido celo NCC, a provação do intersando e a inscribencia de que declare expressamente a corolusão efetiva de curvo reconhecido celo NCC, a provação do intersando e a inscribencia de que declare expressamente a corolusão efetiva de curvo reconhecido celo NCC, a provação do intersando e a inscribencia de que declare expressamente a corolusão efetiva de curvo reconhecido celo NCC, a provação do intersando e a inscribencia de una de la titulação, expressa de a localização o ude Retribuição requirimento para pagamento dessa gratificação, comprovante de indeito de expedição e registro do respectivo centificado ou diplo, e termo iniciai de pagamento das gratificaçãos por titulação se dará a partir e que rederimento para pagamento dessa gratificação, e e gistro do respectivo centribuição e termo iniciai de pagamento des as conclições expressande e a incressão no Dressi e transministração o Notace expressão de verso e conclusion nº 04/COCO <sup>1</sup> /OA/MECO.         PROGRESSÃO POR CAPACITAÇÃO         Os curvento assinado e eletronicamente por Isabelle de Oliveira Cardoso, Assistente em Administração, em 14/11/2019, às 09:32, conforme braria do Curso, Periodo de Realização co Código de Verificação (curve o nº 8, 539, de 8 de outubro |
| <                                                                                                    | A autenticidade deste documento pode ser conferida no site <u>http://sei.ufam.edu.br/sei/controlador_externo.php?</u><br><u>acao=documento_conferir&amp;id_orgao_acesso_externo=0</u> , informando o código verificador <b>0060576</b> e o código CRC <b>7945F8BD</b> .                                                                                                    |

Passo 10: A sua assinatura aparecerá eletronicamente, conforme demonstrado acima.

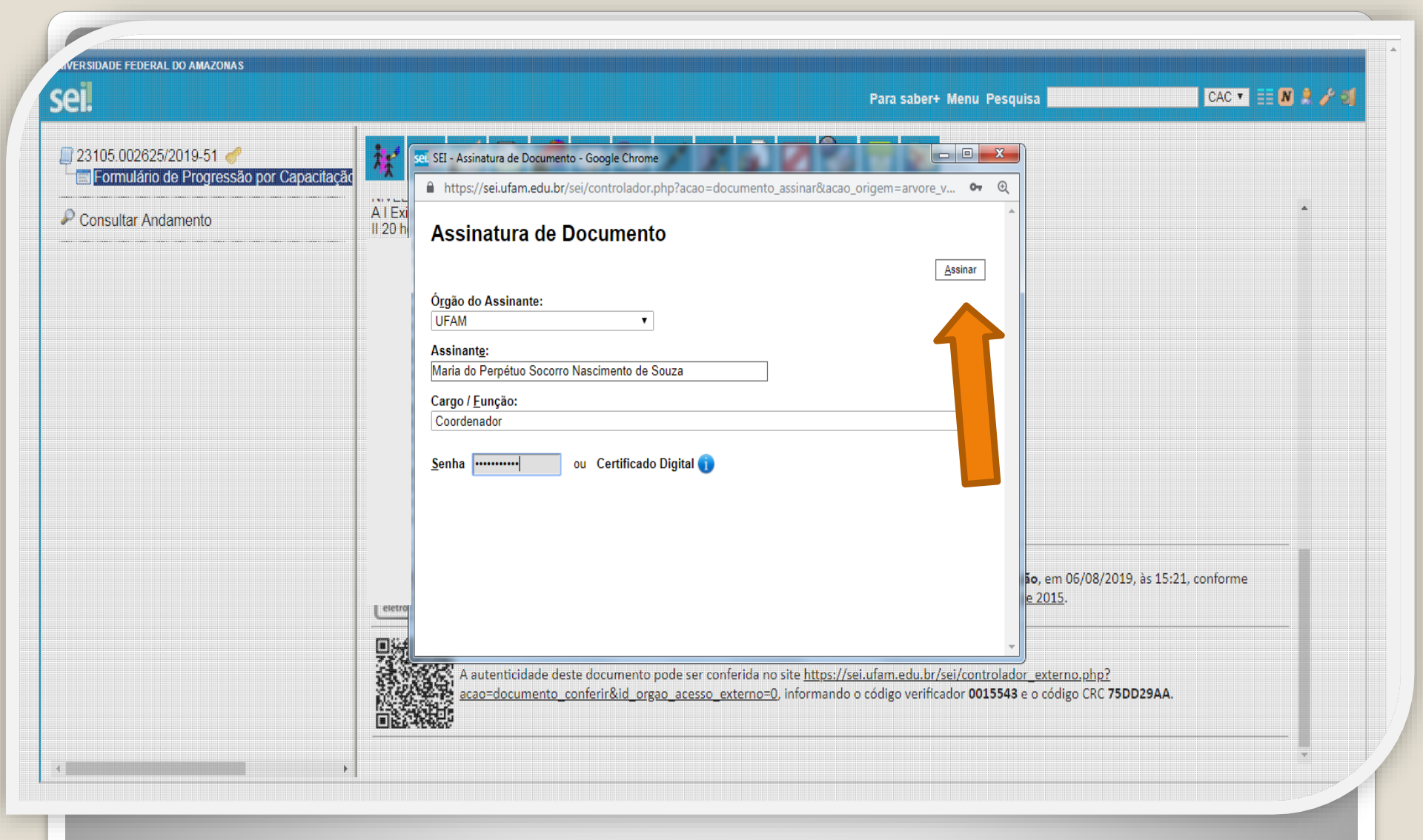

**Passo 11**: A sua chefia imediata também precisa assinar o seu formulário. Para assinar, a chefia deve adentrar o ambiente do SEI, clicar no seu Processo, selecionar o Formulário dentro do seu processo e clicar no ícone "Assinar Documento".

RSIDADE FEDERAL DO AMAZONAS sei. CAC 🔹 📑 N 🌲 🥕 🗐 Para saber+ Menu Pesquisa 🧚 👁 🜈 🗟 🌈 😼 🗡 片 👫 🦨 🖉 🤡 🗟 🔊 23105.002625/2019-51 🥑 Formulário de Incentivo à Qualificação -INCENTIVO À QUALIFICAÇÃO Consultar Andamento Requerimentos com Documentação Provisória somente serão deferidos os que estiverem em conformidade com a Nota Técnica do ME: a) a apresentação de documento formal expedido pela instituição de ensino responsável que declare expressamente a conclusão efetiva. de curso reconhecido pelo MEC, a aprovação do interessado é a inexistência de qualquer pendência para a aquisição da titulação, qualifica o servidor para requerer o pagamento de Incentivo à Qualificação ou de Retribuição por Titulação; b) a fim de resguardar a Administração Pública, deverá ser apresentado, juntamente ao requerimento para pagamento dessa gratificação, comprovante de início de expedição e registro do respectivo certificado ou diploma; e c) o termo inicial de pagamento das gratificações por titulação se dará a partir da data de apresentação do respectivo requerimento, desde que seiam atendidas todas as condições exigidas. 2. Em caso de título obtido no exteriór, apresentar a revalidação no Brasil e tradução juramentada (Nota técnica nº04/CGGP/SAA/MEC). PROGRESSÃO POR CAPACITAÇÃO 1. O Certificado apresentado deve possuir Nome e CNPJ da Instituição ministrante, assinaturas dos responsáveis, Conteúdo Programático, Carga Horária do Curso, Período de Realização e Código de Verificação (quando for curso online). sei! Documento assinado eletronicamente por Isabelle de Oliveira Cardoso, Assistente em Administração, em 06/08/2019, às 14:52, conforme horário oficial de Manaus, com fundamento no art. 6º, § 1º, do Decreto nº 8.539, de 8 de outubro de 2015. assinatura sei! Documento assinado eletronicamente por Maria do Perpétuo Socorro Nascimento de Souza, Coordenador, em 06/08/2019, às 14:58, conforme horário oficial de Manaus, com fundamento no art. 6º, § 1º, do Decreto nº 8.539, de 8 de outubro de 2015. assinatura A autenticidade deste documento pode ser conferida no site https://sei.ufam.edu.br/sei/controlador\_externo.php? acao=documento conferir&id orgao acesso externo=0, informando o código verificador 0015524 e o código CRC 5F5E7BD0.

Passo 12: Quando a sua Chefia Imediata assinar o seu formulário eletronicamente, essa será a tela que exibida no SEI, apresentando sua assinatura e a assinatura da sua Chefia.

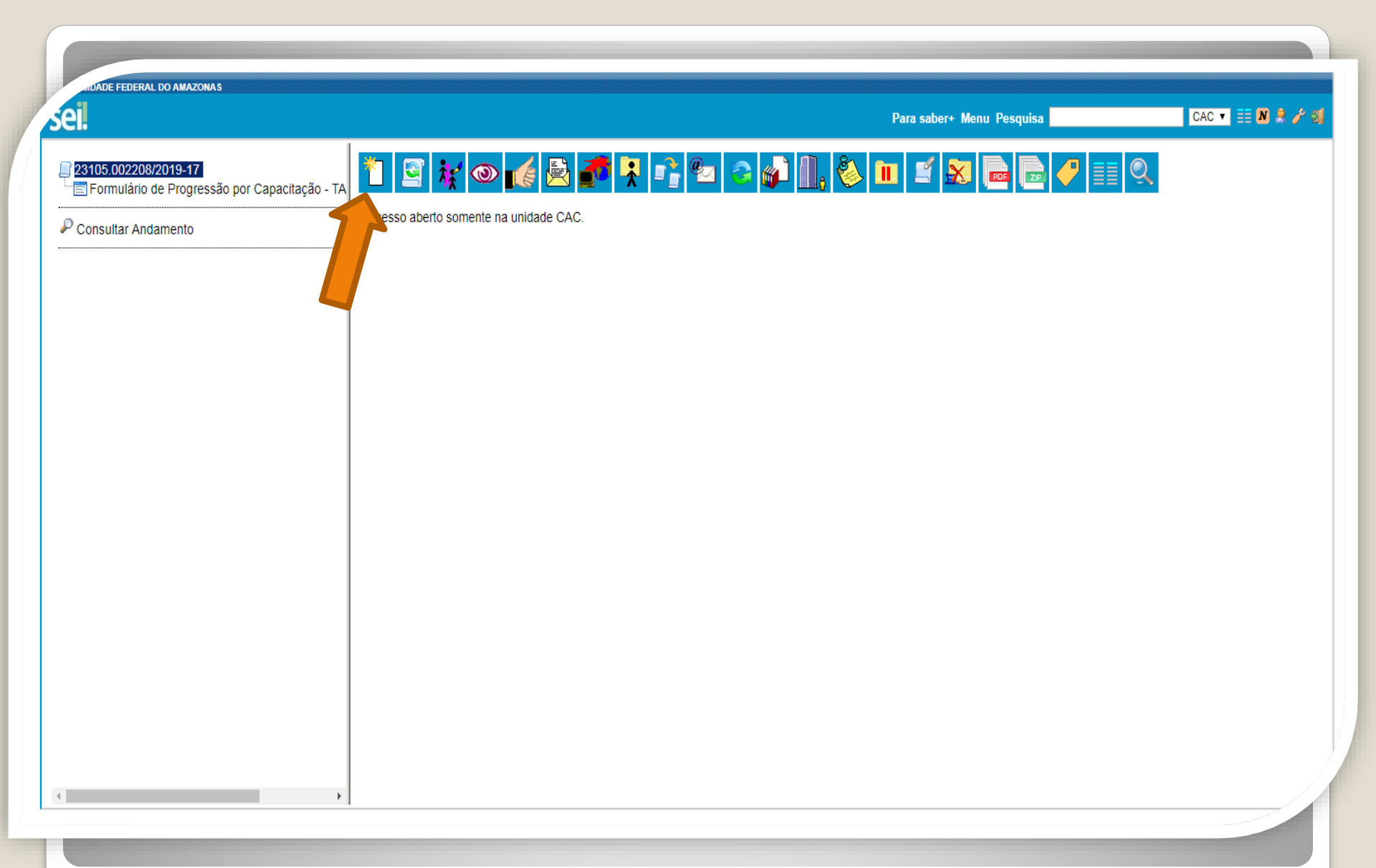

Passo 13: Clique no número do Processo e, em seguida, no ícone "Incluir Documento". Nesse momento, você incluirá a documentação apresentada no processo.

ERSIDADE FEDERAL DO AMAZONAS sei. CAC 🔻 🧮 N 🤶 🥓 Para saber+ Menu Pesquisa 23105.002208/2019-17 **Gerar Documento** 📰 Formulário de Progressão por Capacitação - TA Escolha o Tipo do Documento: 🔍 P Consultar Andamento Externo Boletim de Frequência Concessão de Incentivos Funcionais - Mag. Superior (Formulário) Despacho Ficha de Acompanhamento de Tutoria Ficha de Avaliação de Estágio Probatório Formulário de Progressão por Capacitação - TAE (Formulário) Ofício Plano de Atividades do Servidor https://sei.ufam.edu.br/sei/controlador.php?acao=documento\_receber&acao\_origem=documento\_escolher\_tipo&acao\_retorno=documento=15078&id\_procedimento=1&atvore=1&atvore

Passo 14: Selecione o tipo de documento "Externo". Esse é o tipo que possibilita anexar documentos em PDF. OBS: O SEI não comporta arquivos Word, somente PDF.

| 6++<br> 3105.005150/2020-99                                                                    | Registrar Documento Externo                                                                                                    | Pabiloações Elevonicas Para sabel y menu Pesquisa                         |                 |
|------------------------------------------------------------------------------------------------|----------------------------------------------------------------------------------------------------|---------------------------------------------------------------------------|-----------------|
| Formulário de Progressão por Capacitação - TAE CAC                                             | Tipo do Documento:<br>Certificado                                                                                                   | Data do Documento:                                                        | Confirmar Dados |
| soal: Progressão por Capacitação Profissional (TA E)<br>elle de Oliveira Cardoso (85520667268) | Formato ⑦ O Nato-digital O Digitalizado nesta Unidade Bernetente:                                                                   | Tipo de Conferência:<br>Cópia Autenticada Administrativamente             | •               |
|                                                                                                | Interessados:                                                                                                    | ]                                                                         | ₽ ≥ ×           |
|                                                                                                | Classificação por Ass <u>u</u> ntos:<br>023.03 - REESTRUTURAÇÕES E ALTERAÇÕES SALARIAIS (inclusive Ascensão e Progressão Funcional; | Avaliação de Desempenho; Enquadramento; Equiparação, Reajuste e Reposição | Si ∧ P X        |
|                                                                                                | Observações desta unidade:                                                                                                    |                                                                           | 1               |
|                                                                                                | Sigiloso ® Restrito                                                                                                    | O Público                                                                 |                 |

Passo 15: Preencha com os dados requeridos. No item "Interessados" adicione o seu nome. **OBS: Data do documento é a data da Expedição.** 

Publicações Eletrônica:

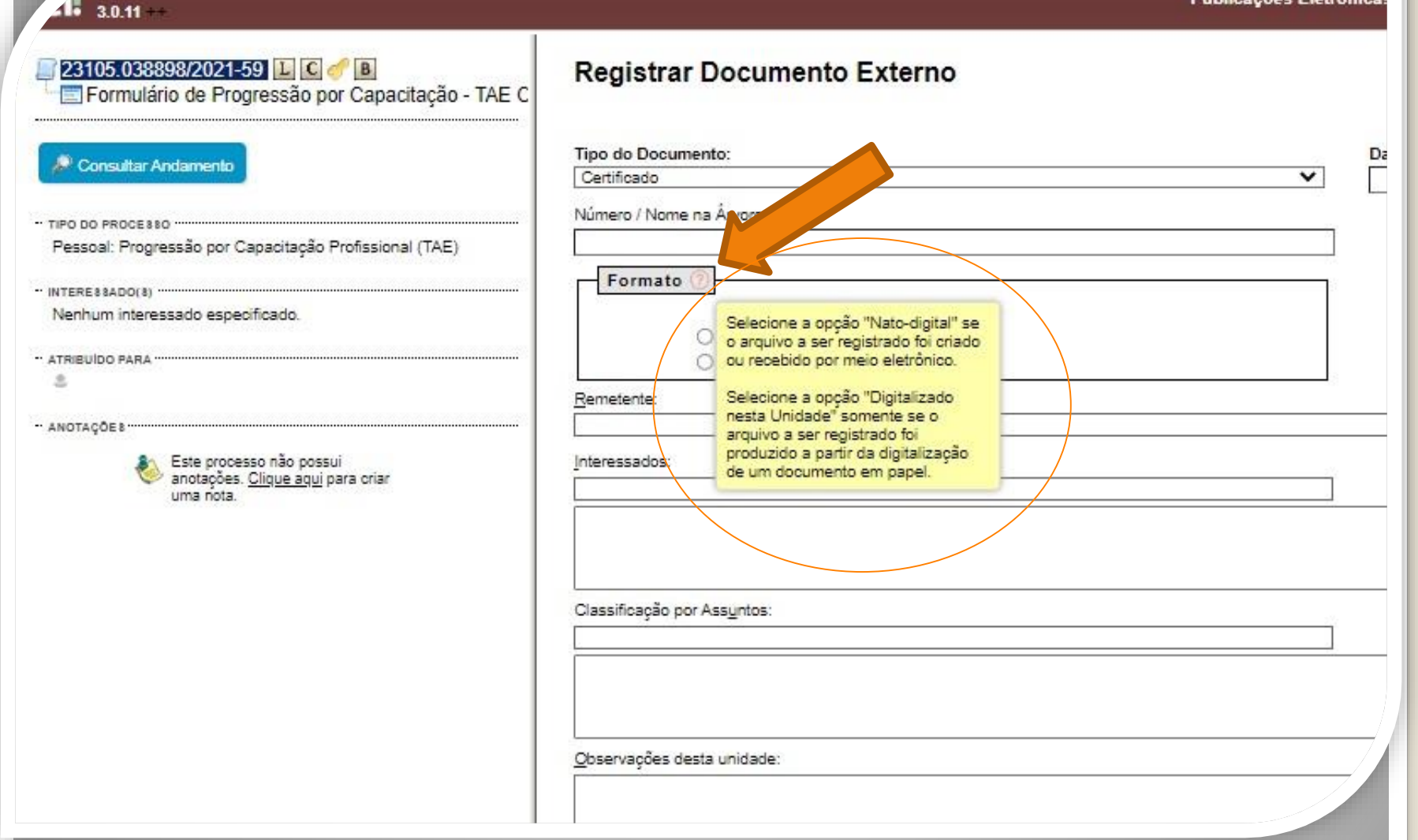

Passo 16: Em "formato" selecione o formato do documento que deseja anexar: a)se for um arquivo adquirido online, ou seja, naturalmente na forma digital, selecione "Nato-digital";

b)se for um arquivo impresso, que foi digitalizado, selecione "Digitalizado nesta Unidade".

|                                                                                                    |                                                                                                    | Publicações Eletrônicas Para saber+ Menu Pesquisa                                                                                                    | CAC 🔻 📑 N                  |
|----------------------------------------------------------------------------------------------------|----------------------------------------------------------------------------------------------------|----------------------------------------------------------------------------------------------------|----------------------------|
| ☐ 23105.005150/2020-99 ↓ C  ☐ Formulário de Progressão por Capacitação - TAE CAC                              | Registrar Documento Externo                                                                                                    |                                                                                                    |                            |
| Consultar Andamento      Pessoal: Progressão por Capacitacão Profissional (TA :) Isabelle de Oliveira Cardoso | Tipo do Documento:<br>Certificado<br>Número / Nome na Árvore:<br>Formato ?<br>Nato-digital<br>Digitalizado nesta Unidade<br>Remetente:<br>Interessados:<br>Isabelle de Oliveira Cardoso<br>Classificação por Ass <u>untos</u> :<br>23.03 - REESTRUTURAÇÕES E ALTERAÇÕES SALARIAIS (inclusive Ascensão e Progressão Funciona) | Data do Documento:<br>26/07/2019<br>Tipo de Conferência:<br>Cópia Autenticada Administrativamente<br>di Avaliação de Desempenho; Enquadramento; Equiparação, Reajuste e Reposiç | Confirmar Dados Votar<br>▼ |
| 4                                                                                                    | Observações desta unidade:<br>Nível de Acesso<br>Sigiloso<br>Hipótese Legal:<br>Informação Pessoal (Art. 31 da Lei nº 12.527/2011)                                                                                                    | Público                                                                                                    |                            |

**Passo 17**: Caso selecione o formato "Digitalizado nesta unidade", em "Tipo de conferência" selecione "cópia autenticada administrativamente".

|                                                                                                    |                                             | Publicações Eletrônicas Para saber≁ Menu Pesquisa                                                             | CAC 🔻 🔡 N 🎗 🥕 🗐  |
|----------------------------------------------------------------------------------------------------|---------------------------------------------|----------------------------------------------------------------------------------------------------|------------------|
|                                                                                                    | <ul> <li>Nato-digital</li> </ul>            | Cópia Autenticada Administrativamente v                                                                       | <b>▲</b>         |
|                                                                                                    | X                                           |                                                                                                    |                  |
| Constant and the second second | ✓ ↓ Pesauisar Isabelle - 2020               |                                                                                                    |                  |
|                                                                                                    |                                             |                                                                                                    | ₽ 🖉              |
| Múricar                                                                                                    |                                             |                                                                                                    |                  |
| Videos                                                                                                    | Data de modificaç Tipo                      |                                                                                                    | P 🛛 🗙            |
| E certificado                                                                                                    | 07/02/2020 11:19 Imagem JPEG                |                                                                                                    | <b>*</b>         |
| Grupo doméstico     Grupo doméstico     GERTIFICADO                                                                                                    | 07/02/2020 11:21 PDF Complete Do            | *                                                                                                    |                  |
| Delcaração de Conclusão                                                                                                    | 29/01/2020 12:47 PDF Complete Dr            |                                                                                                    |                  |
| E Computador                                                                                                    | 31/01/2020 14:52 PDF Complete Do            |                                                                                                    |                  |
| 🕌 OS (C:) 👩 diploma - modelo                                                                                                    | 31/01/2020 11:19 PDF Complete Do            | RIAIS (inclusive Ascensão e Progressão Funcional; Avaliação de Desempenho; Enquadramento; Equiparação, Reaj 🔺 | P 🗙              |
| Genele Drive File     Genele Drive File                                                                                                    | 31/01/2020 11:17 Imagem JPEG                |                                                                                                    | **               |
|                                                                                                    |                                             | Y                                                                                                    |                  |
| Documentos drh =                                                                                                    |                                             |                                                                                                    |                  |
| 👰 Documentos drh                                                                                                    |                                             |                                                                                                    |                  |
|                                                                                                    |                                             |                                                                                                    |                  |
| 🗣 Rede                                                                                                    |                                             |                                                                                                    |                  |
| ▼ <b>∢</b>                                                                                                    | •                                           |                                                                                                    |                  |
|                                                                                                    | Tedes consultant                            | Restrito                                                                                                    |                  |
| Nome: CERTIFICADO2                                                                                                    | ↓ Todos os arquivos                         |                                                                                                    |                  |
|                                                                                                    | Abrir 🔽 Cancelar                            | 2011) 🔻                                                                                                    |                  |
|                                                                                                    |                                             |                                                                                                    |                  |
| A                                                                                                    | nexar Arquivo:                              |                                                                                                    |                  |
|                                                                                                    | Escolher arquivo Nenhum arquivo selecionado |                                                                                                    |                  |
| -                                                                                                    |                                             | Lista de Anexos (0 registro                                                                                   |                  |
| 1                                                                                                    | Nome                                        | Data Tamanho Usuário Unidade Ações                                                                            |                  |
|                                                                                                    |                                             |                                                                                                    |                  |
| Mozilla Firefox                                                                                                    |                                             | Confirm                                                                                                    | nar Dados Voltar |

Passo 18: Selecione o seu certificado clicando em "Escolher Arquivo" e anexe ao processo. Após incluir o certificado, clique em "Confirmar Dados". No momento de anexar, você só poderá anexar um arquivo de cada vez.

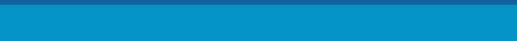

Publicações Eletrônicas Para saber+ Menu Pesquisa

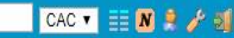

23105.005150/2020-99 🛯 C 🥜 🔄 Formulário de Progressão por Capacitação - TA Certificado (0118024) 🕻 🥑

Consultar Andamento

Isabelle de Oliveira Card

(TAE)

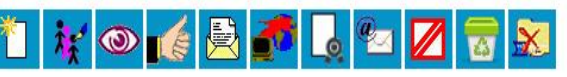

Clique aqui para visualizar o conteúdo deste documento em uma nova janela

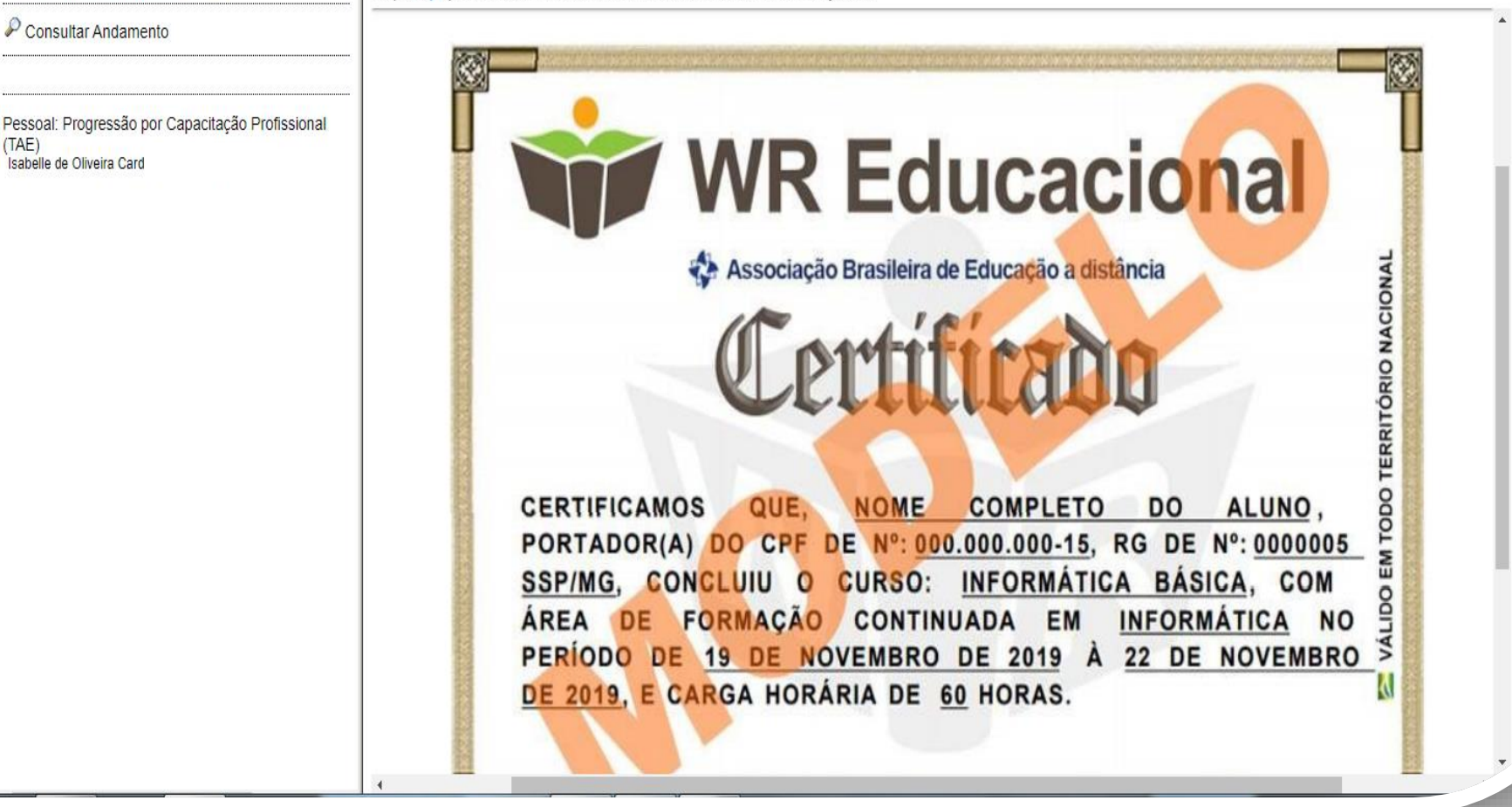

Passo 19: O certificado que você anexou aparecerá desta forma.

# **Destaque:**

### 1. Não serão aceitos documentos ilegíveis ou com rasura.

2. Os certificados apresentados deverão possuir, no mínimo, 20 horas e devem conter nome correto do(a) servidor(a), nome e CNPJ da Instituição ministrante, assinaturas dos responsáveis, conteúdo programático, período de realização e, quando on-line, código de verificação.

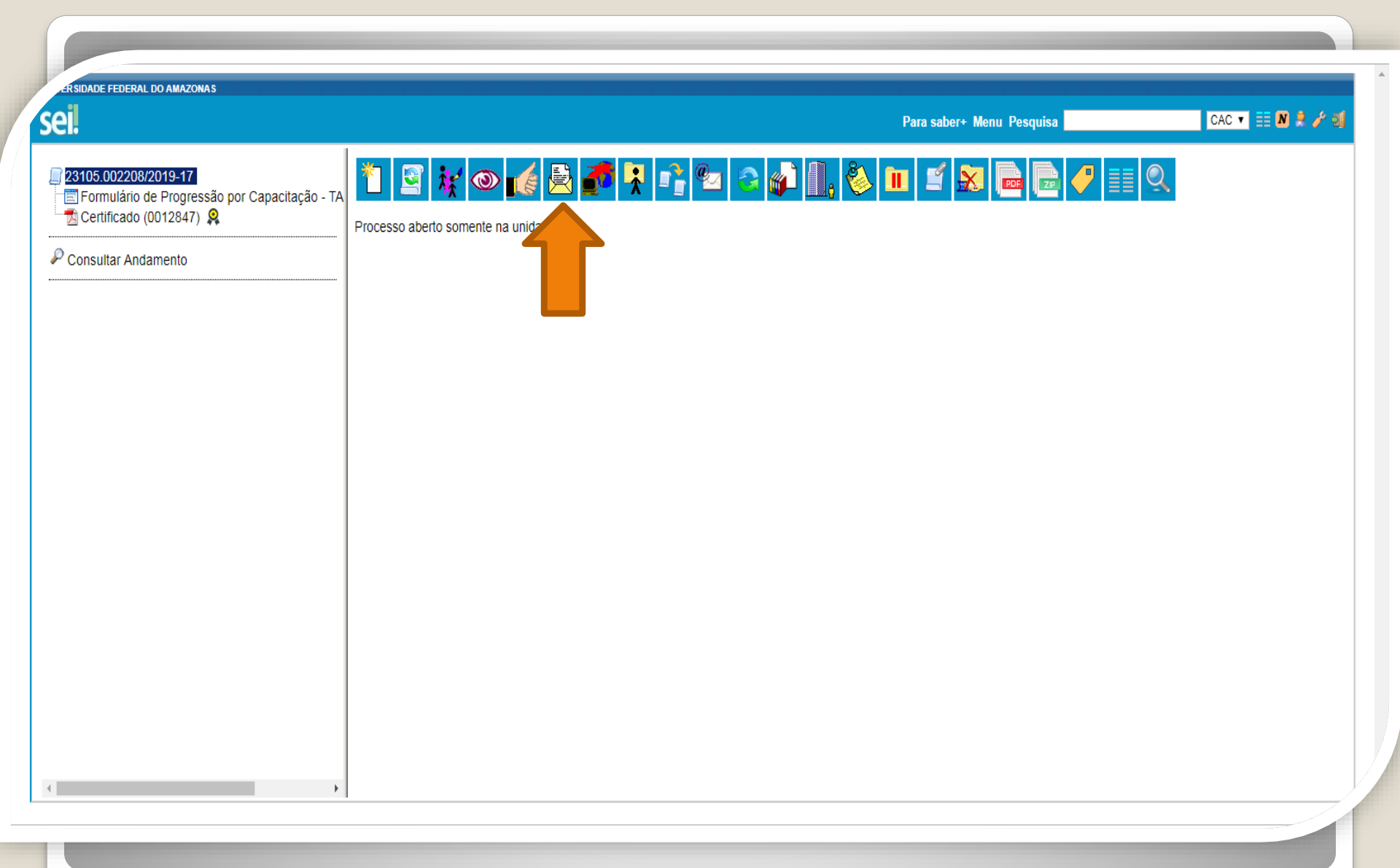

Passo 20: Ao final da inclusão dos certificados, clique no ícone "Enviar Processo" para encaminhar o seu processo de Progressão por Capacitação.

| ERSIDADE FEDERAL DO AMAZONAS                                                                                                    |                                                                                                    | Para saber+ Menu Pesquisa          | CAC 🔻 📰 N 🕏 🥓 ᆀ |
|----------------------------------------------------------------------------------------------------|----------------------------------------------------------------------------------------------------|------------------------------------|-----------------|
| 23105.002208/2019-17         Formulário de Progressão por Capacitação - TA         Certificado (0012847)         Consultar Andamento | Enviar Processo<br>Processos:<br>23105.002208/2019-17 - Pessoal: Progressão por Capacitação                                 |                                    |                 |
|                                                                                                    | Unidades:                                                                                                    | Mostrar unidades por onde tramitou | ↓               |
|                                                                                                    | <ul> <li>Manter processo aberto na unidade atual</li> <li>Remover anotação</li> <li>Enviar e-mail de notificação</li> </ul> |                                    |                 |
|                                                                                                    | Retorno Programado         Data certa         Prazo em dias                                                                 |                                    |                 |
| 4                                                                                                    |                                                                                                    |                                    |                 |

**Passo 21:** Em "Unidades" selecione "Coordenação de Acompanhamento da Carreira". Clique em "Manter processo aberto na unidade atual" (a fim de que você possa acompanhar seu processo) e "Enviar e-mail de notificação". **Não marque nada em "Retorno Programado".** Por fim, clique em "Enviar."

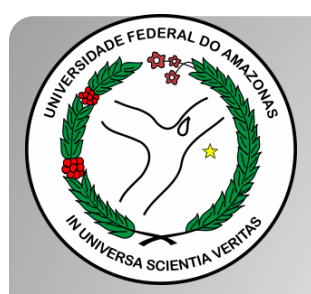

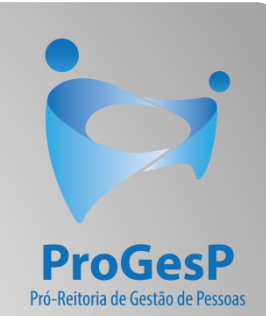

## Confira a <u>Tabela para Progressão por</u> <u>Capacitação</u>, contendo o total de carga horária necessário a cada nível, clicando <u>aqui</u>.

Agradecemos a atenção e desejamos ter contribuído com os servidores TAE's desta Universidade Federal do Amazonas.

Equipe CAC/DDP.

E-mail: cac@ufam.edu.br

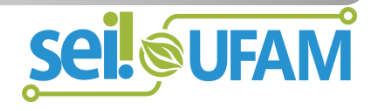